# Fixed-Point Types in Xilinx Vivado: Example of using the types ufixed and sfixed

# **Required Files:**

To be included in all Vivado projects using the ufixed and sfixed data types:

- fixed\_float\_types\_c.vhd
- fixed\_pkg\_c.vhd

Specific to this example:

- Fixed\_test.vhd
- Fixed\_test\_tb.vhd

Please note that the files using the fixed-point representation types (in our case, Fixed\_test.vhd and Fixed\_test\_tb.vhd) must contain the following declarations:

library ieee\_proposed; use ieee\_proposed.fixed\_pkg.all;

# Step 1:

Create a new project (e.g., sfixed\_test) and add

- fixed\_float\_types\_c.vhd
- fixed\_pkg\_c.vhd, and
- Fixed\_test.vhd

to this project as design sources.

| PROJECT MANAGER - sfixed_test                                                                                                    |                                                                                                    |                                                                                                    |               |
|----------------------------------------------------------------------------------------------------|----------------------------------------------------------------------------------------------------|----------------------------------------------------------------------------------------------------|---------------|
| Sources ? _ D 🛙                                                                                                    | × Project Summary                                                                                             |                                                                                                    |               |
| Q ≚ ≑ + 2 ● 0                                                                                                    | Overview   Dashb                                                                                              | pard                                                                                                    |               |
| Design Sources     Constraints     Simulation Sources     isim_1     Design Sources     isim_1     Design Sources      Hierarchy Libraries Compile Order  Properties     ? -      Compile Order | Settings Edit     Project name:     Project location:     Project location:     Project part:     Add Sources | sfixed_test C_Users/KrisGaj/Sfixed_test Artix-7 xc7a35tcpg236-1  Add Sources This guides you through the process of adding and creating sources for your project Add or create constraints Add or create design sources Add or create simulation sources | × *           |
| Select an object to see properties                                                                                                    | E XILINX.                                                                                                    | < Back Next >                                                                                                    | Einish Cancel |

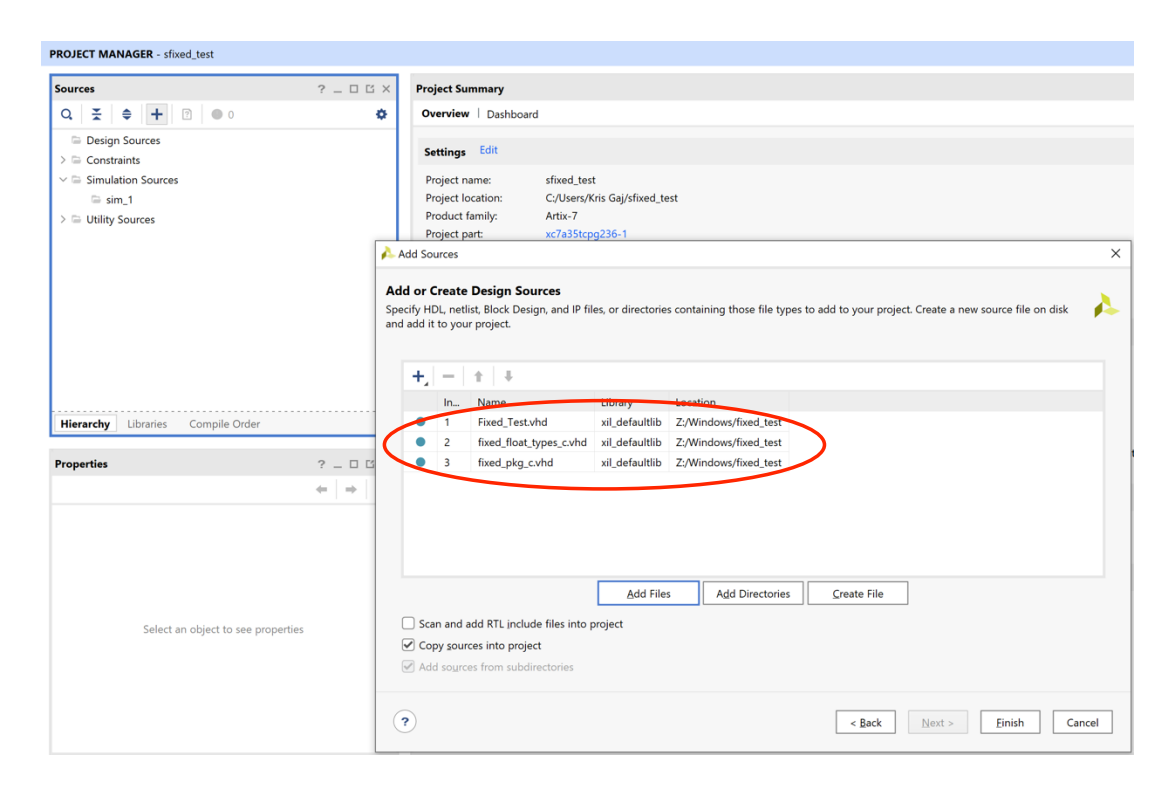

### Step 2:

Add

• Fixed\_test\_tb.vhd

to the project as a simulation source.

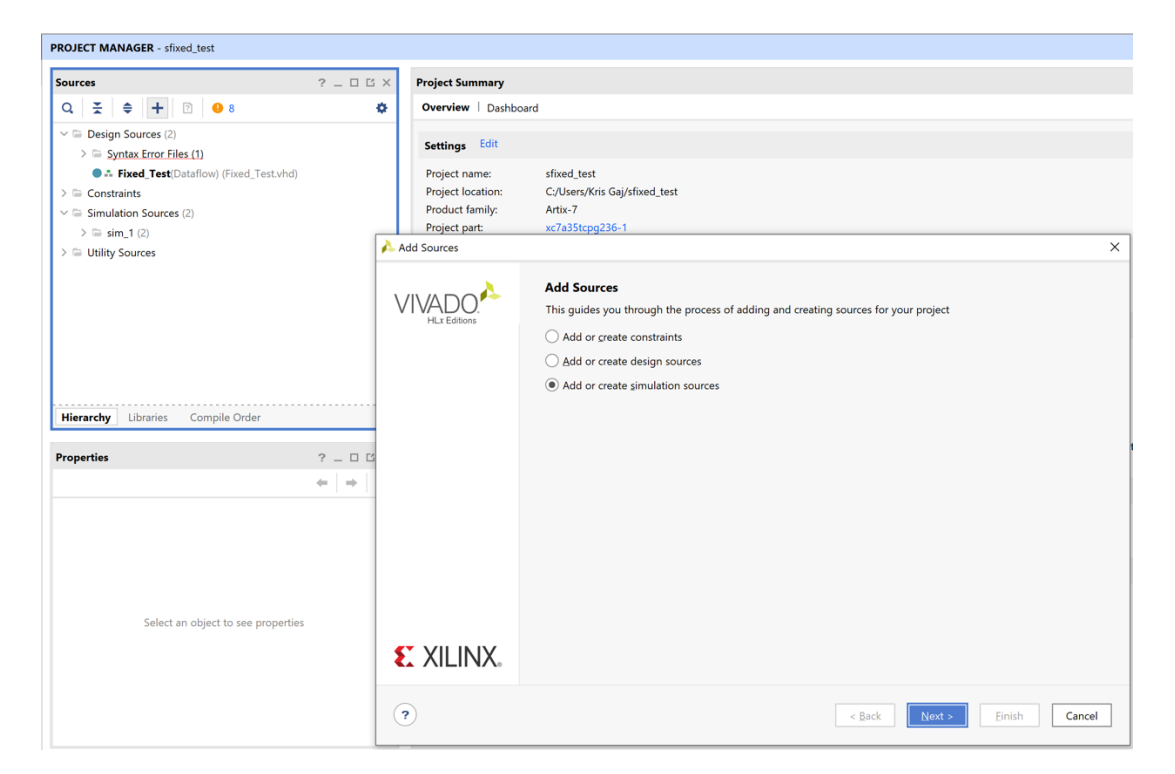

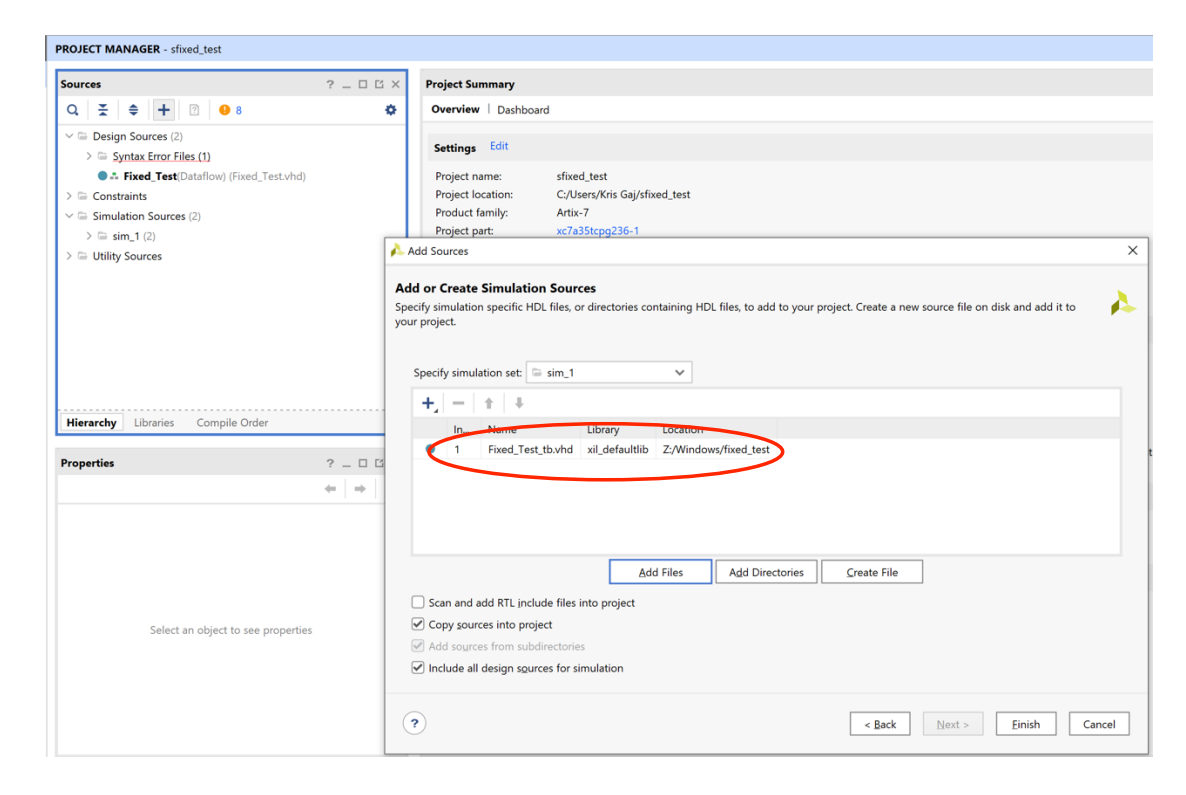

## Step 3:

In the Sources window click on the tab Libraries

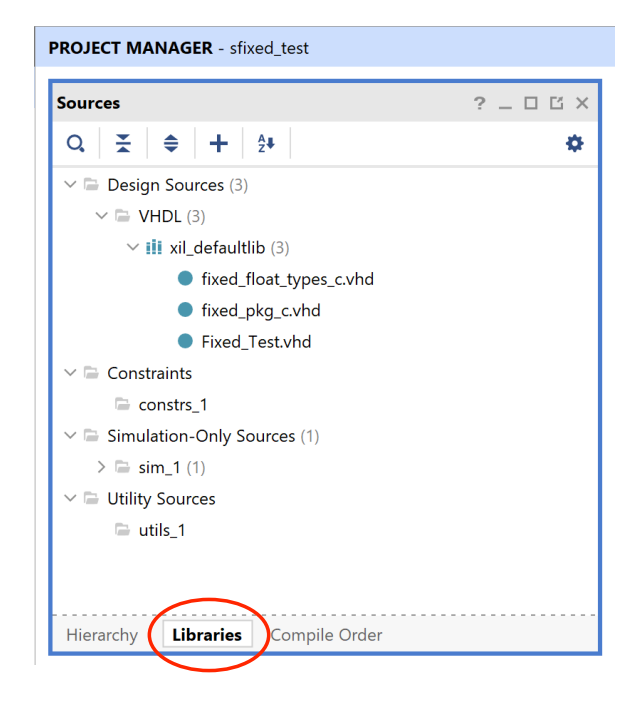

#### Step 4:

In the Source File Properties window, set the library name for the files

- fixed\_float\_types\_c.vhd
- fixed\_pkg\_c.vhd

to

### ieee\_proposed.

Additionally, change the type of these files to VHDL 2008.

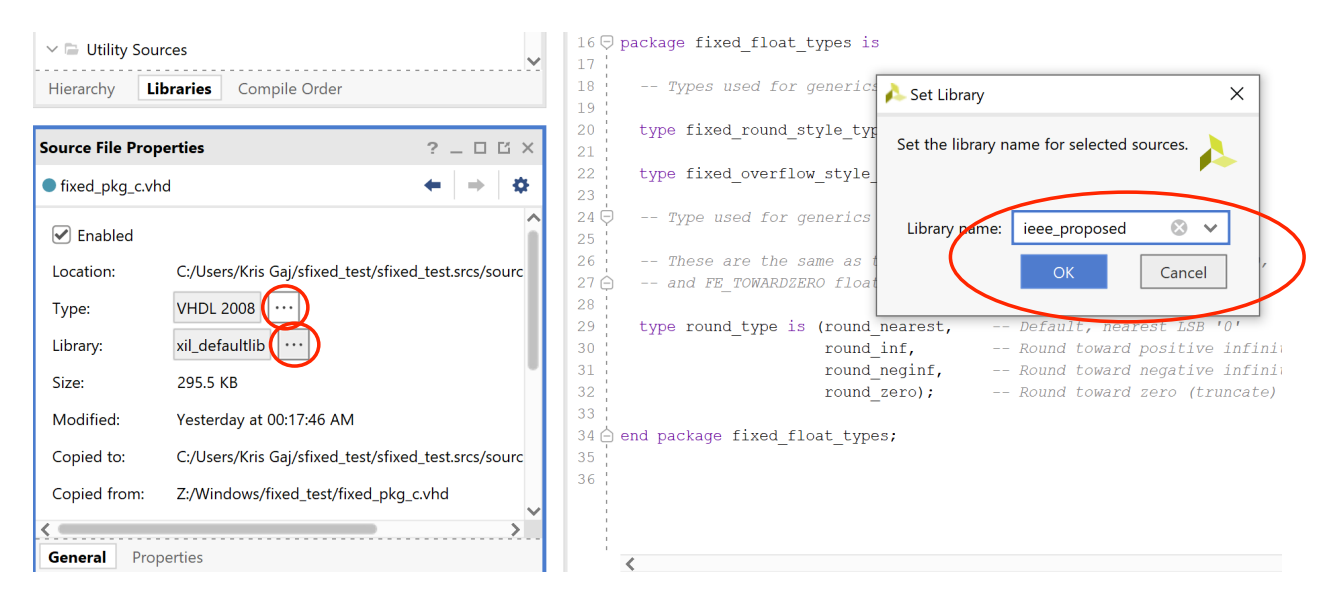

Change the type of Fixed\_test.vhd to VHDL 2008. Your Sources window should now look as follows:

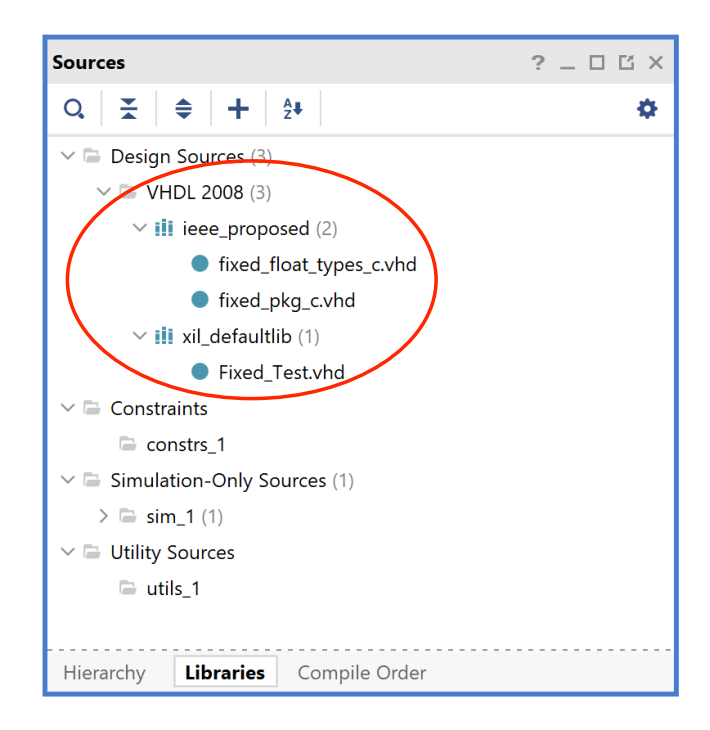

#### Step 5:

Change the type of Fixed\_test\_tb.vhd to **VHDL 2008**. Your Sources window should now look as follows:

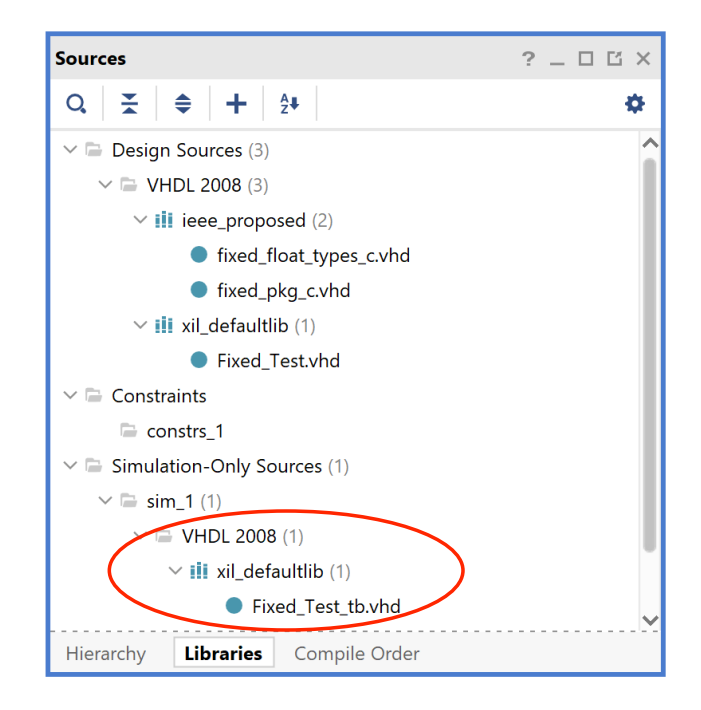

## Step 6:

In the Sources window click on the tab Hierarchy.

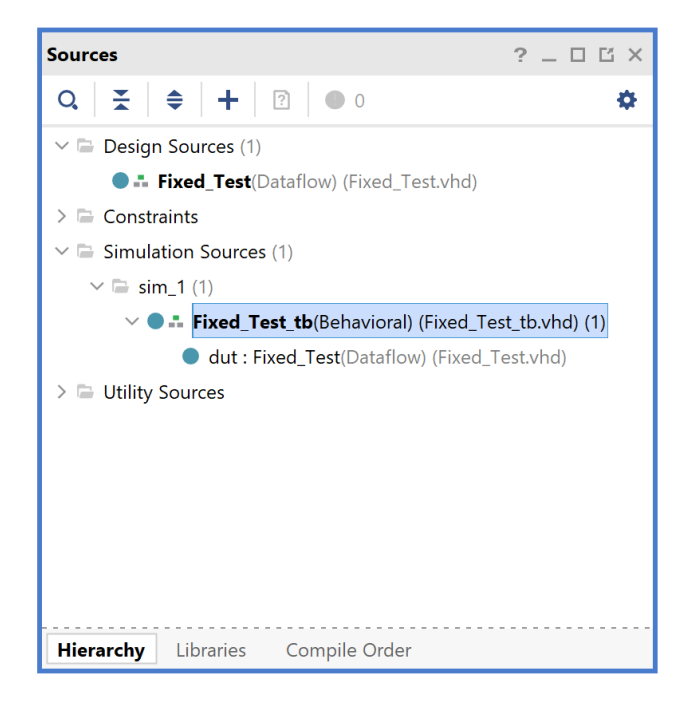

## Step 7:

Run Behavioral Simulation. Display the first 40 ns of the simulation waveforms. You should get waveforms similar to:

| Name           | Value      | 0 ns | 2 ns | 4 ns | 6 ns | 8 ns    | 10 ns   | 12 ns | 14 ns | 16 ns | 18 ns   | 20 ns   | 22 ns | 24 ns | 26 ns | 28 ns   | 30 ns   | 32 ns | 34 r | s : | 36 ns    | 38 ns 40 |
|----------------|------------|------|------|------|------|---------|---------|-------|-------|-------|---------|---------|-------|-------|-------|---------|---------|-------|------|-----|----------|----------|
| > ₩A_F[3:-28]  | 35433480.1 |      | 0.0  |      |      | 1865620 | 54.1875 |       | Ľ     |       | 361616  | 11.375  |       | X     |       | 2440153 | 37.9375 |       |      | -   | 35433480 | .1875    |
| > ₩B_F[3:-28]  | 18656264.1 |      | 0.0  |      |      | 5243215 | 5.4375  |       | ΞX    |       | -244007 | 82.9375 |       | X     |       | 4850254 | 15.5625 |       |      |     | 18656264 | .1875    |
| > VOPCODE[1:0  | 1.0        |      | 0.0  |      |      |         |         |       |       |       | . 0     | .5      |       |       |       |         |         |       |      |     | 1.0      |          |
| > 😻 S_F[3:-28] | 16777216.0 |      | 0.0  | Ϋ́   |      | 710884  | 19.625  |       | Ϋ́    |       | 1176082 | 28.4375 |       | χ     |       | 72904   | 083.5   |       |      |     | 167772   | 16.0     |
| 16 clk         | 1          |      |      |      |      |         |         |       |       |       |         |         |       |       |       |         |         |       |      |     |          |          |
| UCLK_PERIOD    | 10000 ps   |      |      |      |      |         |         |       |       |       | 100     | 000 ps  |       |       |       |         |         |       |      |     |          |          |
|                |            |      |      |      |      |         |         |       |       |       |         |         |       |       |       |         |         |       |      |     |          |          |

### Step 8:

Highlight in turn, A\_F, B\_F, and S\_F, right-click, and change Real Settings of these signals to: **Fixed point** 

#### Signed

Binary point: 28 (number of binary digits after the dot).

using the following windows:

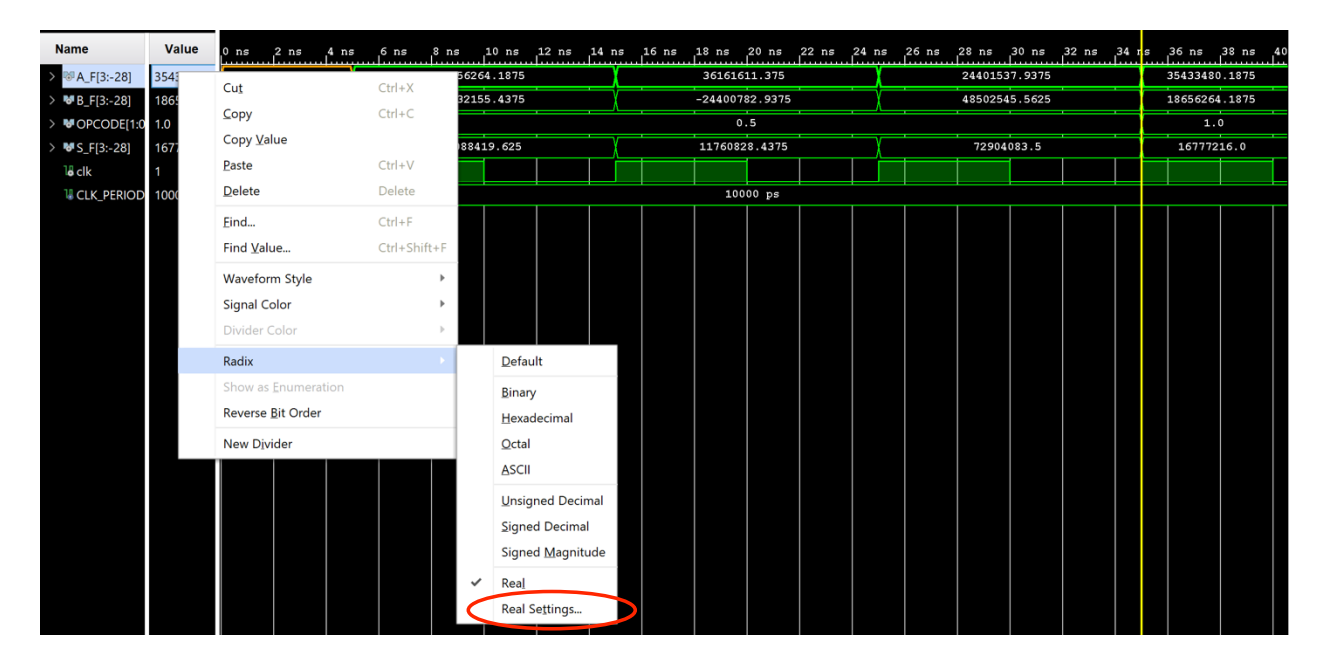

| Name                               | Value                    | 0 ns         | 2 ns 4      | ns 6ns         | 8 ns    | 10 ns 12 | 2 ns 14 ns | 16 ns | 18 ns   | 20 ns   | 22 ns | 24 ns | 26 ns | 28 ns   | 30 ns  | 32 ns | 34 r.s | 36 ns   | 38 ns   |
|------------------------------------|--------------------------|--------------|-------------|----------------|---------|----------|------------|-------|---------|---------|-------|-------|-------|---------|--------|-------|--------|---------|---------|
| > <sup>1</sup> A_F[3:-28]          | 35433480.1               |              | 0.0         |                | 1865620 | 54.1875  |            |       | 361616  | 11.375  |       |       |       | 2440153 | 7.9375 |       |        | 3543348 | 30.1875 |
| > ₩B_F[3:-28]                      | 18656264.1               |              | 0.0         |                | 524321  | 55.4375  |            |       | -244007 | 82.9375 |       |       |       | 4850254 | 5.5625 |       |        | 1865626 | 54.1875 |
| > VOPCODE[1:0                      | 1.0                      |              | 0.0         |                |         |          |            |       | 0       | .5      |       |       |       |         |        |       |        | 1       | .0      |
| > ₩S_F[3:-28]                      | 16777216.0               |              | 0.0         | _ <u>\</u>     | 710884  | 19.625   | <u>\</u> _ | _     | 1176082 | 8.4375  | 1     | ĭ     |       | 72904   | 083.5  |       |        | 16777   | 216.0   |
| le clk                             | 1                        |              |             |                |         |          |            |       |         |         |       |       |       |         |        |       |        |         |         |
| UCLK_PERIOD                        | 10000 ps                 |              |             |                |         |          |            |       | 100     | 00 ps   |       |       |       | 1       | 1      |       |        |         |         |
| Real Settings                      |                          |              |             |                | ×       |          |            |       |         |         |       |       |       |         |        |       |        |         |         |
| Please specify how a number value. | nultiple-bit c           | object is to | be interpre | eted as a real | 4       |          |            |       |         |         |       |       |       |         |        |       |        |         |         |
| • Signed<br>Binary point:          | O <u>U</u> nsigned<br>28 | ł            | )           |                |         |          |            |       |         |         |       |       |       |         |        |       |        |         |         |
| Floating point                     |                          |              |             |                |         |          |            |       |         |         |       |       |       |         |        |       |        |         |         |
| Single pre                         | ecision                  |              |             |                |         |          |            |       |         |         |       |       |       |         |        |       |        |         |         |
| Double p                           | ecision                  |              |             |                |         |          |            |       |         |         |       |       |       |         |        |       |        |         |         |
| Output Contraction (Contraction)   | recision                 |              |             |                |         |          |            |       |         |         |       |       |       |         |        |       |        |         |         |
| Exponent                           | width:                   | 1 ‡ F        | raction wid | th: 2 🌲        | r       |          |            |       |         |         |       |       |       |         |        |       |        |         |         |
| ?                                  |                          | ОК           | Can         | ncel           | Apply   |          |            |       |         |         |       |       |       |         |        |       |        |         |         |

# Step 9:

By moving in the simulation window, you should now be able to see timing waveforms for the following operations:

Addition:

| Name            | Value      | 0 ns 2 ns 4 n: | s 6 ns 8 ns 10 ns 12 ns | 14 ns 16 ns 18 ns 20 ns 22 ns 24 n | ns 26 ns 28 ns 30 ns 32 ns 34 n | s 36 ns 38 ns 40  |  |  |  |
|-----------------|------------|----------------|-------------------------|------------------------------------|---------------------------------|-------------------|--|--|--|
| > 😻 A_F[3:-28]  | 2.11199999 | 0.0            | 1.11199999973178        | 2.1554000005126                    | 1.45444500073791                | 2.111999999973178 |  |  |  |
| > 😻 B_F[3:-28]  | 1.11199999 | 0.0            | 3.12519999966025        | -1.4543999992311                   | 2.89097699895501                | 1.11199999973178  |  |  |  |
| > IN OPCODE[1:0 | 10         | 00             |                         | 01                                 |                                 | 10                |  |  |  |
| > 😻 S_F[3:-28]  | 1.0        | 0.0            | 4.23719999939203        | 0.7010000012815                    | 4.34542199969292                | 1.0               |  |  |  |
| 18 clk          | 1          |                |                         |                                    |                                 |                   |  |  |  |
| UCLK_PERIOD     | 10000 ps   |                |                         | 10000 ps                           |                                 |                   |  |  |  |
|                 |            |                |                         |                                    |                                 |                   |  |  |  |
|                 |            |                |                         |                                    |                                 |                   |  |  |  |

# Subtraction:

| Name           | Value      | 30 ns   | 32 ns    | 34 ns | 36 ns | 38 ns    | 40 ns   | 42 ns | 44 ns | 46 ns                            | 48 ns    | 50 ns    | 52 ns | 54 ns | 56 ns | 58 ns    | 60 ns   | 62 ns | 64 r. | s é | 6 ns    | 68 ns 70 |
|----------------|------------|---------|----------|-------|-------|----------|---------|-------|-------|----------------------------------|----------|----------|-------|-------|-------|----------|---------|-------|-------|-----|---------|----------|
| > 😻 A_F[3:-28] | 1.11199999 | 1.45444 | 50007379 | 1     | 2     | .1119999 | 9973178 |       | X     | 1                                | .5676499 | 9777079  |       | X     | 3     | .1678400 | 0024199 |       |       | 1.1 | 973178  |          |
| > 😻 B_F[3:-28] | 2.23400000 | 2.89097 | 69989550 | 11    | 1     | .1119999 | 9973178 |       | X     | 2.76539999991655 1.1457000002265 |          |          |       |       |       |          |         |       |       | 2.2 | 110269  |          |
| > VOPCODE[1:0  | 11         |         | 01       | χ     |       |          |         |       |       |                                  | 1        | 0        |       |       |       |          |         |       | 11    |     |         |          |
| > 💖 S_F[3:-28] | 2.48420799 | 4.34542 | 19996929 | 2     | 1.0   |          |         |       |       | -                                | L.197750 | 00214577 |       |       | -     | 2.022140 | 0000155 |       |       | 2.4 | 8420799 | 896121   |
| 18 clk         | 1          |         |          |       |       |          |         |       |       |                                  |          |          |       |       |       |          |         |       |       |     |         |          |
| UCLK_PERIOD    | 10000 ps   |         |          |       |       |          |         |       |       |                                  | 100      | 00 ps    |       |       |       |          |         |       |       |     |         |          |
|                |            |         |          |       |       |          |         |       |       |                                  |          |          |       |       |       |          |         |       |       |     |         |          |
|                |            |         |          |       |       |          |         |       |       |                                  |          |          |       |       |       |          |         |       |       |     |         |          |
|                |            |         |          |       |       |          |         |       |       |                                  |          |          |       |       |       |          |         |       |       |     |         |          |

# Multiplication:

| Name           | Value      |     | 62 ns    | 64  | s | 66 ns | 68 ns    | 70 ns    | 72 ns | 74 ns | 76 ns            | 78 ns   | 80 ns    | 82 ns | 84 ns | 86 1 | 15 8 | 8 ns   | 90 ns    | 92 ns    | 94 ns  | 96 ns | 98 ns | 100 ns   |  |  |  |  |  |  |  |
|----------------|------------|-----|----------|-----|---|-------|----------|----------|-------|-------|------------------|---------|----------|-------|-------|------|------|--------|----------|----------|--------|-------|-------|----------|--|--|--|--|--|--|--|
| > 😻 A_F[3:-28] | 3.16784000 | 3.1 | 67840000 | 020 |   |       | 1.111999 | 9997317  | 3     | X     |                  | 3.54439 | 99990820 | 9     | X     |      |      |        | 2.1      | 22000001 | 137091 |       |       |          |  |  |  |  |  |  |  |
| > ₩B_F[3:-28]  | 1.14570000 | 1.1 | 45700000 | 020 |   |       | 2.234000 | 0011026  | ə'    | ×χ    |                  | 1.34430 | 00018596 | 6     | X     |      |      |        | 3.2      | 32220001 | .51873 |       |       | s 100 n: |  |  |  |  |  |  |  |
| > VOPCODE[1:0  | 10         |     | 10       |     |   |       |          |          |       |       |                  |         | 11       |       |       |      |      |        |          |          | Żχ     |       | 00    |          |  |  |  |  |  |  |  |
| > 😻 S_F[3:-28] | 2.02214000 | 2.0 | 22140000 | 00  |   | 2     | 2.484207 | 9989612: | 1     | ÷χ    | 4.76473692432046 |         |          |       |       |      | 6.   | 858770 | 84732056 | 5        | Ťχ     |       | 0.0   |          |  |  |  |  |  |  |  |
| 16 clk         | 0          |     |          |     |   |       |          |          |       |       |                  |         |          |       |       |      |      |        |          |          |        |       |       |          |  |  |  |  |  |  |  |
| 18 CLK_PERIOD  | 10000 ps   |     |          |     |   |       |          |          |       |       |                  |         | 10000    | ps    |       |      |      |        |          |          |        |       |       |          |  |  |  |  |  |  |  |
|                |            |     |          |     |   |       |          |          |       |       |                  |         |          |       |       |      |      |        |          |          |        |       |       |          |  |  |  |  |  |  |  |
|                |            |     |          |     |   |       |          |          |       |       |                  |         |          |       |       |      |      |        |          |          |        |       |       |          |  |  |  |  |  |  |  |
|                |            |     |          |     |   |       |          |          |       |       |                  |         |          |       |       |      |      |        |          |          |        |       |       |          |  |  |  |  |  |  |  |